## PowerSchool Parent Portal

Instructions

## What is the parent portal?

- Can view grades and attendance.
- Can view detailed assignment information if teachers utilize the teachers grade book.
- Can setup automatic emails so parents and/or guardians are notified on a daily/weekly basis.

## How do I get access?

### • Parents/Guardians:

- Obtain a Access ID & Password letter from your child's school.
- Create an account.

### • Students:

 Use your network username and password. This is normally your student id and date of birth in YYYYMMDD format.

## Getting to PowerSchool Parent Portal

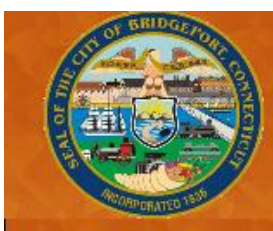

### Bridgeport Public Schools

"Expect Great Things!"

HOME SUPERINTENDENT BOARD OF EDUCATION OUR SCHOOLS CONTACT US

News Academic Departments Parent Resources Human Resources/Jobs School Calendar Board Meetings Nutrition Center Related Links

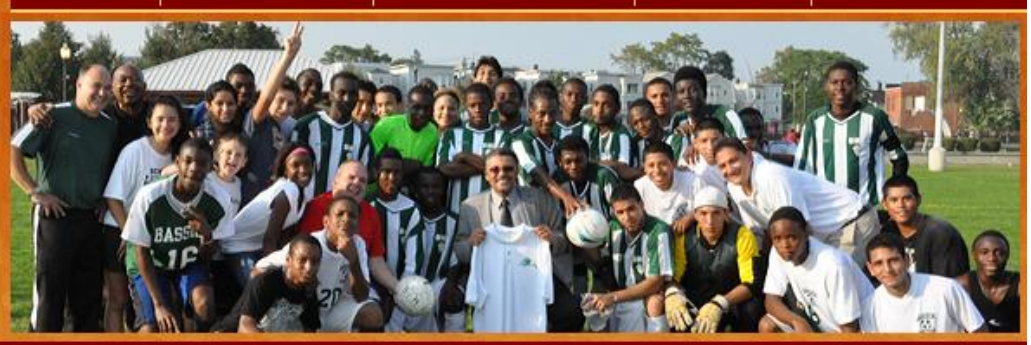

### News

#### Resources

Tune-in to wicc600.com for information on school cancellations and delays.

2011-2012 Magnet Schools Information (English)

2011-2012 Magnet Schools Information (Spanish)

2011-2012 Magnet Schools Applications

SubFinder and OutLook are now located at MyBPS School Portals. Today is Wednesday, March 16, 2011

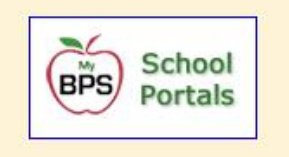

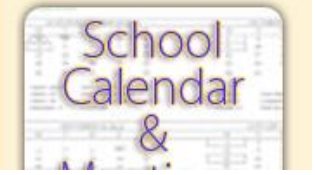

Open your internet program and navigate to our website at www.bridgeportedu.com.

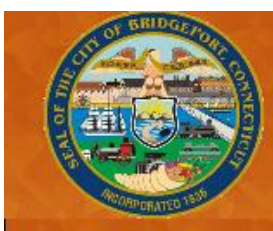

### Bridgeport Public Schools

"Expect Great Things!"

HOME SUPERINTENDENT BOARD OF EDUCATION OUR SCHOOLS CONTACT US

News Academic Departments Parent Resources Human Resources/Jobs School Calendar Board Meetings Nutrition Center Related Links

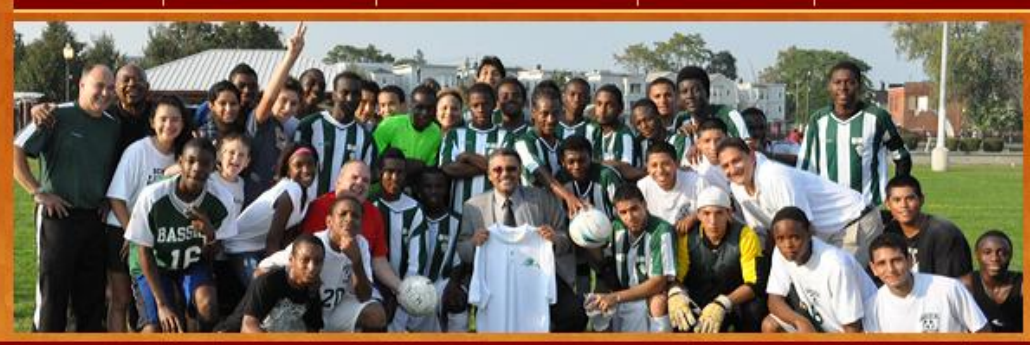

### News

#### Resources

Tune-in to wicc600.com for information on school cancellations and delays.

2011-2012 Magnet Schools Information (English)

2011-2012 Magnet Schools Information (Spanish)

2011-2012 Magnet Schools Applications

SubFinder and OutLook are now located at MyBPS School Portals.

School

Portals

Today is Wednesday, March 16, 2011

School

Calendar

malis

# Click on the school portals link found under resources.

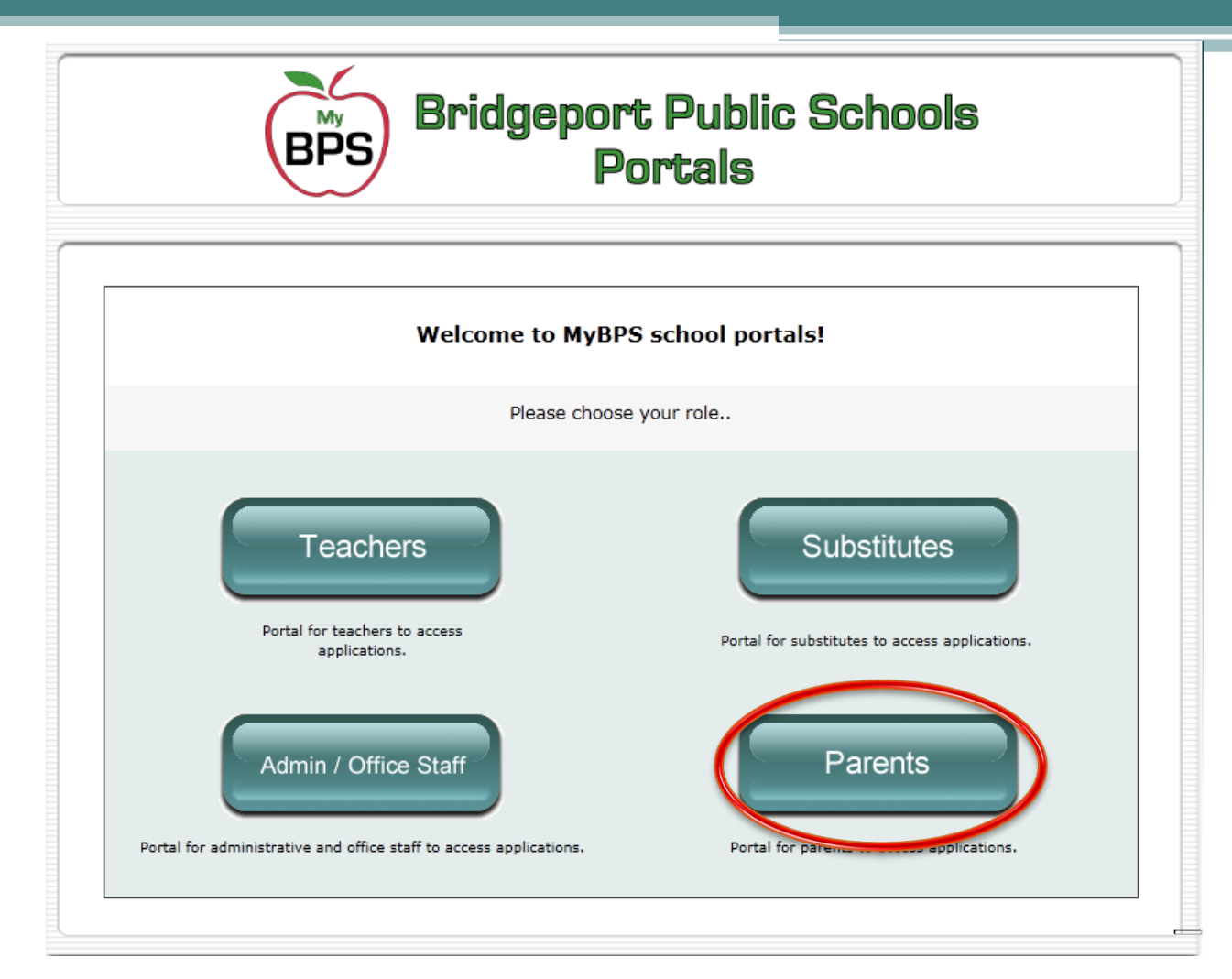

Click on the Parents button from the school portals page.

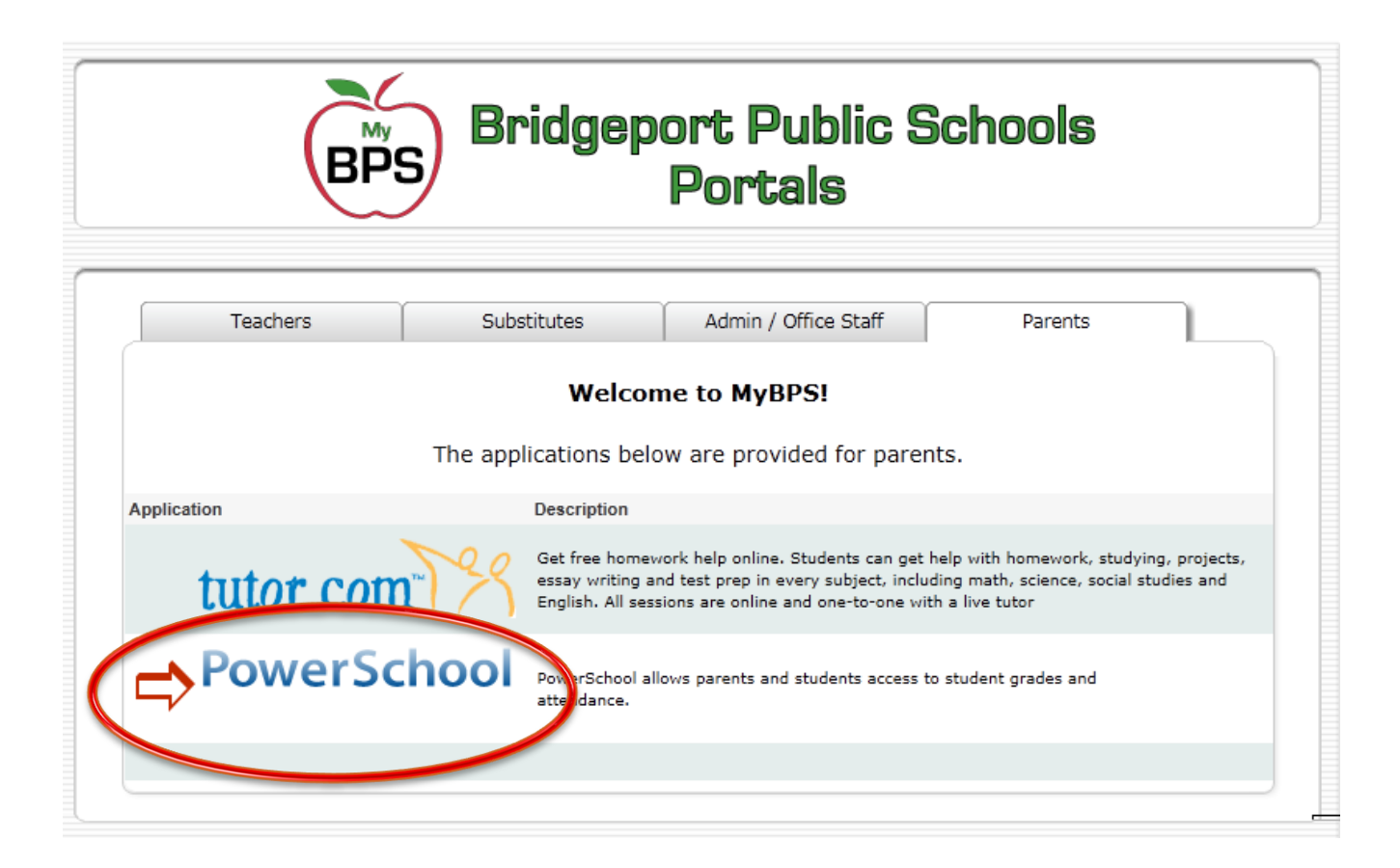

# From the parents portal page click on the PowerSchool logo.

### PowerSchool

| Login                                         |                                                                                                    |
|-----------------------------------------------|----------------------------------------------------------------------------------------------------|
| User Na                                       | me                                                                                                    |
| Passwo                                        | rd                                                                                                    |
|                                               | Having trouble logging in?                                                                                                    |
|                                               | Submit                                                                                                    |
| Create                                        | an Account                                                                                                    |
| Create a<br>you to vi<br>account.<br>preferen | parent/guardian account that allows<br>ew all of your students with one login<br>You can also manage your account<br>ces. Learn more. |
|                                               | Create Account                                                                                                    |

This is the parent/student portal login page for PowerSchool. You can book mark this page if you wish.

## PowerSchool

| Login                                                                                                    |   |
|----------------------------------------------------------------------------------------------------|---|
| User Name                                                                                                    | 1 |
| Password                                                                                                    | 1 |
| Having trouble logging in?                                                                                                    |   |
| Submit                                                                                                    | ) |
| Create an Account                                                                                                    |   |
| Create a parent/guardian account that allows<br>you to view all of your students with one login<br>account. You can also manage your account |   |

Create a parent/guardian account that allows you to view all of your students with one login account. You can also manage your account preferences. Learn more.

PEARSON Copyright® 2005 - 2010 Pearson Education, Inc., or its affiliate(s). All rights reserved.

### **Students:**

You can login using your student number as your username and your birthdate in YYYYMMDD format as your password.

### **Parents:**

If this your first time to the parent portal you will need to create an account. Once you have created you account you can login using the username and password you created during the "create account" process.

## Creating Your Account

## PowerSchool

| Login                                                                                                    |                                  |
|----------------------------------------------------------------------------------------------------|----------------------------------|
| User Name                                                                                                    |                                  |
| Password                                                                                                    |                                  |
| Having trouble logging in?                                                                                                    |                                  |
| Submit                                                                                                    |                                  |
| Create an Account                                                                                                    |                                  |
| Create a parent/guardian account that allows<br>you to view all of your students with one login<br>account. You can also manage your account<br>preferences. Learn more. |                                  |
| Create Account                                                                                                    | Click the create account button. |
| PEARSON Copyright© 2005 - 2010 Pearson Education, Inc., or its                                                                                                    | •                                |

athilate(s). All rights reserved. www.PearsonSchoolSystems.com

### PowerSchool

| Create Parent/Guard     | lian Account                |                                  |                           |                |
|-------------------------|-----------------------------|----------------------------------|---------------------------|----------------|
| First Name              |                             |                                  |                           |                |
| Last Name               |                             |                                  |                           |                |
| Email                   |                             |                                  |                           |                |
| Desired User Name       |                             |                                  |                           |                |
| Password                |                             |                                  |                           |                |
| Re-enter Password       |                             |                                  |                           |                |
|                         |                             |                                  |                           |                |
| Link Students to Acc    | count                       |                                  |                           |                |
| Enter the Access ID, Ac | cess Password, and Relation | onship for each student you wish | to add to your Parent/Gua | ardian Account |
| Student Name            | Access ID                   | Access Password                  | Relationship              |                |
| 1.                      |                             |                                  | Choose                    | •              |
| 2.                      |                             |                                  | Choose                    | <b>~</b>       |
| 3.                      |                             |                                  | Choose                    | •              |
| 4.                      |                             |                                  | Choose                    | •              |
| 5.                      |                             |                                  | Choose                    | <b>~</b>       |
| 6.                      |                             |                                  | Choose                    | <b>~</b>       |
| 7.                      |                             |                                  | Choose                    | -              |
|                         |                             |                                  |                           | enter          |

This is create account screen. You will need a copy of the Access ID and Password letter from your child's school to complete all the information on this page.

| Create Parent/Guardian Account |  |
|--------------------------------|--|
|                                |  |
| First Name                     |  |
| Last Name                      |  |
| Email                          |  |
| Desired User Name              |  |
| Password                       |  |
| Re-enter Password              |  |

The first part of the create account page is information related to the parent/guardian.

- Enter your First and Last name.
- Enter your email address.
- Choose a username. Please avoid usernames that contain the following special characters:

\* & . - \_ @ < >

- Enter your password
- Re-enter your password

| Link Students to Ac     | count                       |                                  |                           |                |
|-------------------------|-----------------------------|----------------------------------|---------------------------|----------------|
| Enter the Access ID, Ac | cess Password, and Relation | onship for each student you wish | to add to your Parent/Gua | ardian Account |
| Student Name            | Access ID                   | Access Password                  | Relationship              |                |
| 1.                      |                             |                                  | Choose                    | <b>~</b>       |
| 2.                      |                             |                                  | Choose                    | <b>~</b>       |
| 3.                      |                             |                                  | Choose                    | <b>~</b>       |
| 4.                      |                             |                                  | Choose                    | <b>~</b>       |
| 5.                      |                             |                                  | Choose                    | <b>~</b>       |
| 6.                      |                             |                                  | Choose                    | <b>~</b>       |
| 7.                      |                             |                                  | Choose                    | <b>~</b>       |
|                         |                             |                                  |                           |                |
|                         |                             |                                  |                           | enter          |
|                         |                             |                                  |                           |                |

The second part of the create account page is information related to the student(s).

- Enter the students name.
- Using the information found on the Access ID and Password letter enter your child's unique Access ID and Access Password.
- Choose a relationship.
- Click the enter button.

If you have any errors you may be returned to the page and any errors will be presented at the top.

> Some common errors are: Invalid Access ID Invalid Access Password Did not fill all the required fields out.

If you do not have any errors you will be presented with a message stating that your account was created.

Congratulations! Your new Parent/Guardian Account has been created. Enter your Username and Password to start using your new account.

## PowerSchool

| Login                                                                                                    |
|----------------------------------------------------------------------------------------------------|
| User Name                                                                                                    |
| Password                                                                                                    |
| Having trouble logging in?                                                                                                    |
| Submit                                                                                                    |
| Create an Account                                                                                                    |
| Create a parent/guardian account that allows<br>you to view all of your students with one login<br>account. You can also manage your account |

Create Account

PEARSON Copyright@ 2005 - 2010 Pearson Education, Inc., or its affiliate(s). All rights reserved. www.PearsonSchoolSystems.com

preferences. Learn more.

Keep in mind you only need to go though the create account step once. Once you have created your account you can login using the username and password you created.

## The PowerSchool Pages

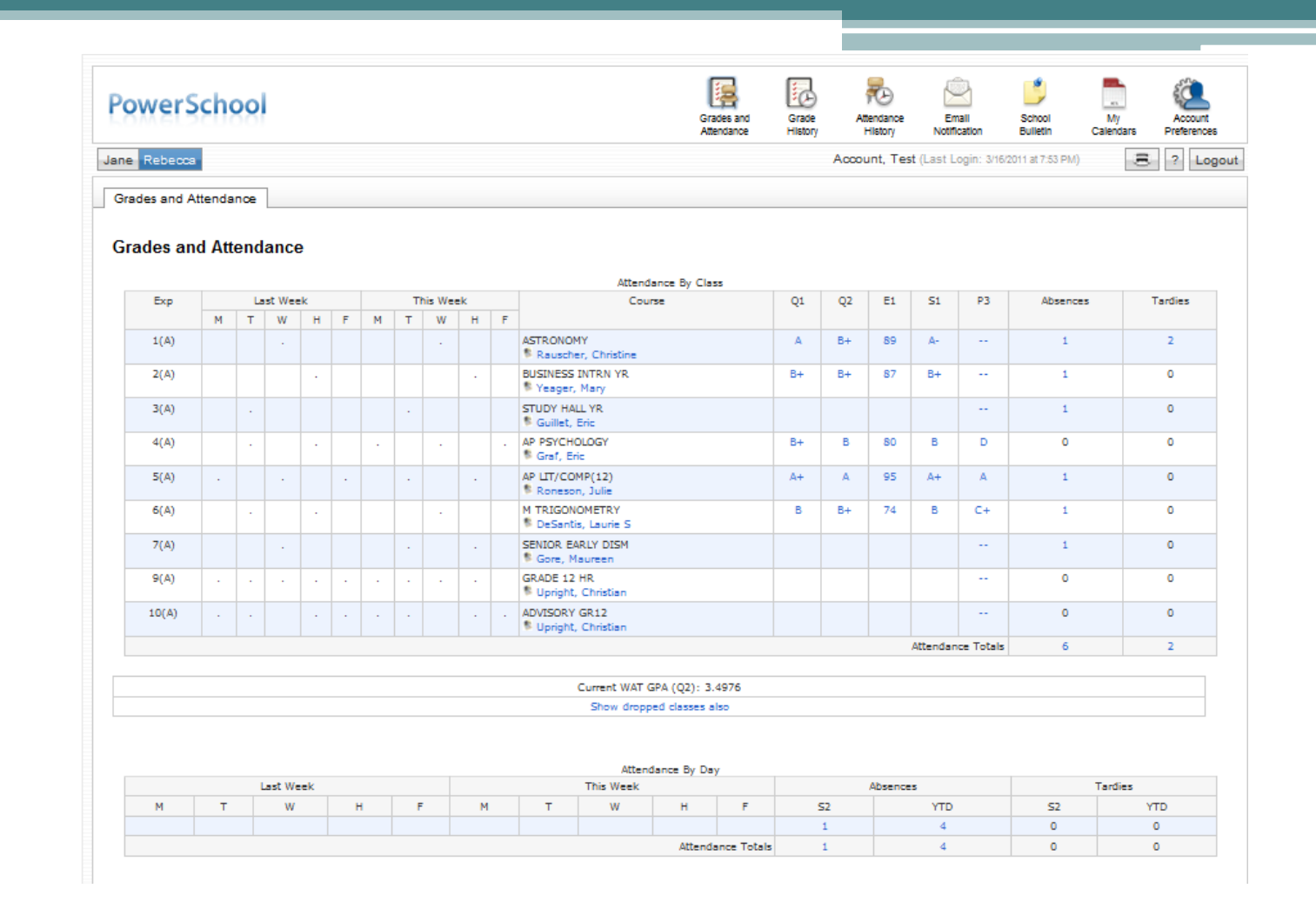

When you login you are automatically brought to the Grades and Attendance page.

### This is the menu bar.

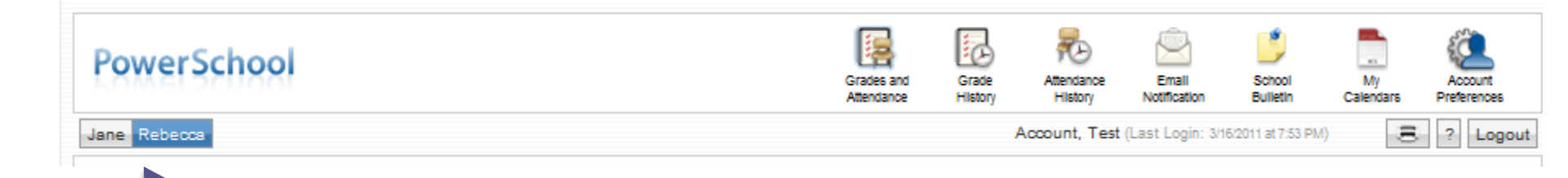

You will notice that if you have more than one student linked to your account you will see their names. By clicking on this names you can change between the student's information.

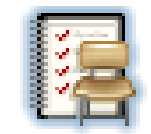

This is the first page that shown after you login. This screen contains information about the student's classes for the current and prior terms for the current school year.

Grades and Attendance "Exp" referred to the period and days the class meets. Attendance is displayed for the past two weeks for each class. Attendance codes can be found at the bottom of the page.

| rades and | d Att | end | ance  |     |     |   |     |       |    |   |                                      |    |    |       |       |        |          |         |
|-----------|-------|-----|-------|-----|-----|---|-----|-------|----|---|--------------------------------------|----|----|-------|-------|--------|----------|---------|
| rades     | and   | At  | ten   | dar | nce | • |     |       |    |   |                                      |    |    |       |       |        |          |         |
|           |       |     |       |     |     |   |     |       |    |   | Attendance By Class                  |    |    |       |       |        |          |         |
| Exp       |       | Las | st We | ek  |     |   | Thi | is We | ek |   | Course                               | Q1 | Q2 | E1    | S1    | P3     | Absences | Tardies |
|           | м     | т   | W     | н   | F   | М | т   | W     | н  | F |                                      |    |    |       |       |        |          |         |
| 1(A)      |       |     | •     |     |     |   |     | •     |    |   | ASTRONOMY<br>Rauscher, Christine     | A  | B+ | 89    | A-    |        | 1        | 2       |
| 2(A)      |       |     |       | ÷   |     |   |     |       | •  |   | BUSINESS INTRN YR<br>S Yeager, Mary  | B+ | B+ | 87    | B+    |        | 1        | 0       |
| 3(A)      |       | ÷   |       |     |     |   | ÷   |       |    |   | STUDY HALL YR<br>SGuillet, Eric      |    |    |       |       |        | 1        | 0       |
| 4(A)      |       | ÷   |       | ÷   |     | • |     | 1     |    | ÷ | AP PSYCHOLOGY<br>SGraf, Eric         | B+ | В  | 80    | в     | D      | 0        | 0       |
| 5(A)      | 1     |     |       |     | ÷   |   | ÷   |       | ÷  |   | AP LIT/COMP(12)<br>Roneson, Julie    | A+ | A  | 95    | A+    | Α      | 1        | 0       |
| 6(A)      |       | ÷   |       | ÷   |     |   |     | 1     |    |   | M TRIGONOMETRY<br>DeSantis, Laurie S | В  | B+ | 74    | в     | C+     | 1        | 0       |
| 7(A)      |       |     |       |     |     |   | ÷   |       | •  |   | SENIOR EARLY DISM<br>Sore, Maureen   |    |    |       |       |        | 1        | 0       |
| 9(A)      |       | •   | •     | •   | •   | ÷ | ÷   |       | •  |   | GRADE 12 HR<br>Upright, Christian    |    |    |       |       |        | 0        | 0       |
| 10(A)     |       | •   |       | ÷   | ÷   | ÷ | ÷   |       | ÷  | ÷ | ADVISORY GR12<br>Upright, Christian  |    |    |       |       |        | 0        | 0       |
|           |       |     |       |     |     |   |     |       |    |   |                                      |    |    | Atten | dance | Totals | 6        | 2       |

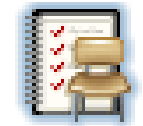

## If you click on the grades, detailed grade data will be displayed if available.

Grades and Attendance

6(A) . . . M TRIGONOMETRY B B+ 74 B C+

#### **Class Score Detail**

| Course         | Teacher            | Expression | Final Grade <sup>1</sup> |
|----------------|--------------------|------------|--------------------------|
| M TRIGONOMETRY | DeSantis, Laurie S | 6(A)       | C+                       |

#### Teacher Comments:

Section Description:

| Due Date   | Category | Assignment      | Code | es | Score | Grd |
|------------|----------|-----------------|------|----|-------|-----|
| 02/14/2011 | HW       | Secant Graph    |      |    | 19/20 | А   |
| 02/14/2011 | HW       | Cosecant graph  |      |    | 17/20 | в   |
| 02/18/2011 | HW       | Cotangent Graph |      |    | 15/20 | С   |
| 02/18/2011 | HW       | Tangent Graph   |      |    | 11/20 | F   |

| Legend                                                                                                    |
|----------------------------------------------------------------------------------------------------|
| Grades last updated on 2/28/2011                                                                                                    |
| 🖉 - Collected, ڬ - Late, 🔯 - Missing, 🖼 - Score is exempt from final grade, 🐸 - Assignment is not included in final grade                                 |
| 1 - This final grade may include assignments that are not yet published by the teacher. It may also be a result of special weighting used by the teacher. |

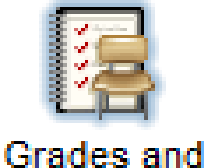

# If you click on the number of absences or tardies, the days will be shown.

Attendance 1(A) ASTRONOMY B+ 89 🦻 Rauscher, Christine Dates of all absences for ASTRONOMY Exp. 1(A) (SC017GEG.1) for S2: 1(A) - Monday, February 28, 2011 - EAB Dates of all tardies for ASTRONOMY Exp. 1(A) (SC017GEG.1) for S2: 1(A) - Thursday, February 17, 2011 - TCU 1(A) - Thursday, March 3, 2011 - TCU

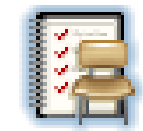

This page is a quick snapshot of:

Grades and Attendance

- Two weeks of attendance
- Year Grades
- Class Schedule
- Teachers

### **Grade History**

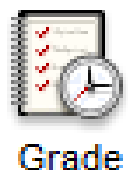

History

# This screen contains all grades for the current term/year.

#### **Grade History**

| E1                |       |       |     |     |
|-------------------|-------|-------|-----|-----|
| Course            | Grade | %     | Cit | Hrs |
| AP LIT/COMP(12)   | А     | 95    |     | 0   |
| AP PSYCHOLOGY     | B-    | 80    |     | 0   |
| ASTRONOMY         | B+    | 89    |     | 0   |
| BUSINESS INTRN YR | B+    | 87    |     | 0   |
| M TRIGONOMETRY    | С     | 74    |     | 0   |
| P1                |       |       |     |     |
| Course            | Grade | %     | Cit | Hrs |
| AP LIT/COMP(12)   | Р     | 100   |     | 0   |
| AP PSYCHOLOGY     | В     | 85    |     | 0   |
| ASTRONOMY         | Р     | 0     |     | 0   |
| BUSINESS INTRN YR | Р     | 0     |     | 0   |
| M TRIGONOMETRY    | В     | 85.36 |     | 0   |

### **Attendance History**

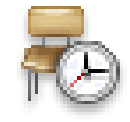

Attendance History This screen contains detailed attendance information for the current term/year. The quick lookup page also includes this information.

### Meeting Attendance History

| -                                                                           |            | 1/ | 24 | -1/2 | 28 |   | 1/ | 31 | -2/ | 4 | 2  | 2/7 | -2/1 | 1 |   | 2   | /14 | 4-2 | 2/18 | в   | 1 | 2/2 | 21- | 2/2 | 25 |   | 2/28 | -3/ | 4 |     |     | 3/ | 7-3 | 3/1 | 1 |   | 3/: | 14- | 3/1 | 8 |   |
|-----------------------------------------------------------------------------|------------|----|----|------|----|---|----|----|-----|---|----|-----|------|---|---|-----|-----|-----|------|-----|---|-----|-----|-----|----|---|------|-----|---|-----|-----|----|-----|-----|---|---|-----|-----|-----|---|---|
| Course                                                                      | Expression | М  | т  | W    | н  | F | М  | т  | W   | н | FI | м   | Т    | W | н | - 1 | 1 Т | V   | V    | н   | F | м   | т   | W   | н  | F | М    | т   | W | н   | F   | М  | т   | W   | н | F | М   | т   | W   | н | F |
| ASTRONOMY<br>Rauscher,<br>Christine B219<br>E: 8/25/2010<br>L: 7/1/2011     | 1(A)       | -  |    | •    | -  |   |    |    | -   |   |    |     | TCE  | • |   |     |     |     | . 1  | ΓCU |   | -   | -   | -   | -  | - | EAB  |     | • | TCU | ACT |    |     | •   |   |   |     |     | •   |   |   |
| BUSINESS<br>INTRN YR<br>Yeager,<br>Mary C122<br>E: 8/27/2010<br>L: 7/1/2011 | 2(A)       | -  |    |      | -  |   |    |    | -   | • |    |     |      |   | • |     |     |     |      | •   |   | -   | -   | -   | -  | - | EAB  |     |   | •   |     |    |     |     | • |   |     |     |     | • |   |
| STUDY HALL YR<br>Guillet,<br>Eric E205<br>E: 8/27/2010<br>L: 7/1/2011       | 3(A)       | -  | •  |      | -  |   |    | •  | -   |   |    |     | •    |   |   |     |     |     |      |     |   | -   | -   | -   | -  | - | EAB  | •   |   |     |     |    | •   |     |   |   |     | •   |     |   |   |

### **Email Notification**

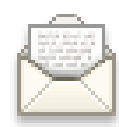

Emai

Notification

This screen allows you setup email notifications. Some types of notification you can receive are:

- Summary of current grades and attendance Detailed report showing all assignment scores for each class Detailed report of attendance

School announcements

You can set the frequency limit of how often you receive these emails.

This page is only available to parent/guardians.

| What information would you like to receive?                                                                                                    |  |        |  |  |  |  |  |  |                            |                    |        |  |  |  |  |
|----------------------------------------------------------------------------------------------------|--|--------|--|--|--|--|--|--|----------------------------|--------------------|--------|--|--|--|--|
| Summary of current grades and attendance                                                                                                    |  |        |  |  |  |  |  |  |                            |                    |        |  |  |  |  |
| <ul> <li>Detailed reports showing all assignment scores for each class</li> <li>Detailed report of attendance</li> <li>School announcements</li> <li>Balance Alert (Note: Will only be sent when a student is low on funds.)</li> </ul> |  |        |  |  |  |  |  |  |                            |                    |        |  |  |  |  |
|                                                                                                    |  |        |  |  |  |  |  |  | How often?                 | Never              |        |  |  |  |  |
|                                                                                                    |  |        |  |  |  |  |  |  | Email Address              | PS@PS.BRIDGEPORTED | DU.NET |  |  |  |  |
|                                                                                                    |  |        |  |  |  |  |  |  | Additional Email Addresses |                    |        |  |  |  |  |
| (separate multiple email addresses with<br>commas)                                                                                                    |  |        |  |  |  |  |  |  |                            |                    |        |  |  |  |  |
| Apply these settings to all your students?                                                                                                    |  |        |  |  |  |  |  |  |                            |                    |        |  |  |  |  |
| Send now for Rebecca?                                                                                                    |  |        |  |  |  |  |  |  |                            |                    |        |  |  |  |  |
|                                                                                                    |  | Submit |  |  |  |  |  |  |                            |                    |        |  |  |  |  |

### **School Bulletin**

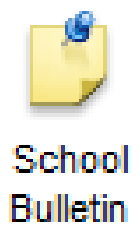

This screen allows you to view the school's bulletin if they have entered it into PowerSchool.

School Bulletin

Central High School Bulletin for Wednesday, March 16, 2011

No bulletin items were found for this date.

3/15/2011 | 3/16/2011 | 3/17/2011

### **My Calendars**

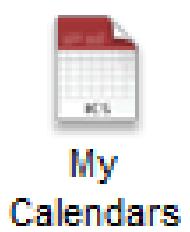

### Allows you to link your assignment calendars to your email client. You will need an email or Calendar client that supports vCalendar.

#### My Calendars

My calendars requires an application which supports the vCalendar standard. To use the Subscribe links below visit iCalShare to find an application that supports the vCalendar standard.

| Homework Calendars |                   |                     |                        |                                                       |  |  |  |  |
|--------------------|-------------------|---------------------|------------------------|-------------------------------------------------------|--|--|--|--|
| Exp                | Course            | Teacher             | Class Assignments Only | Class Assignments With<br>My Scores and Final Grades* |  |  |  |  |
| 1(A)               | ASTRONOMY         | Rauscher, Christine | Subscribe              | Subscribe                                             |  |  |  |  |
| 2(A)               | BUSINESS INTRN YR | Yeager, Mary        | Subscribe              | Subscribe                                             |  |  |  |  |
| 3(A)               | STUDY HALL YR     | Guillet, Eric       | Subscribe              | Subscribe                                             |  |  |  |  |
| 4(A)               | AP PSYCHOLOGY     | Graf, Eric          | Subscribe              | Subscribe                                             |  |  |  |  |
| 5(A)               | AP LIT/COMP(12)   | Roneson, Julie      | Subscribe              | Subscribe                                             |  |  |  |  |
| 6(A)               | M TRIGONOMETRY    | DeSantis, Laurie S  | Subscribe              | Subscribe                                             |  |  |  |  |
| 7(A)               | SENIOR EARLY DISM | Gore, Maureen       | Subscribe              | Subscribe                                             |  |  |  |  |
| 9(A)               | GRADE 12 HR       | Upright, Christian  | Subscribe              | Subscribe                                             |  |  |  |  |
| 10(A)              | ADVISORY GR12     | Upright, Christian  | Subscribe              | Subscribe                                             |  |  |  |  |

\*Subscription requests for calendars with assignment scores and final grades will require your PowerSchool username and password.

#### School Calendars

School Event Calendar - Subscribe

### **Account Preferences**

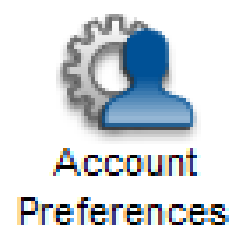

This page allows you to modify your account information such as: Your Name Your Username Your Password Your email address Students that are linked to your account.

This page is only available to parent/guardians.

| Profile Students                                                                      |                                                               |                                                                                               |  |  |  |  |  |  |
|---------------------------------------------------------------------------------------|---------------------------------------------------------------|-----------------------------------------------------------------------------------------------|--|--|--|--|--|--|
| Account Preferences - Profile                                                         |                                                               |                                                                                               |  |  |  |  |  |  |
| If you want to change the name, e-mail a<br>Please click the corresponding Edit butto | ddress, user name or password<br>n to make changes to your us | d associated with your Parent/Guardian account, you may do so below.<br>er name, or password. |  |  |  |  |  |  |
|                                                                                       | First Name:                                                   | Test                                                                                          |  |  |  |  |  |  |
|                                                                                       | Last Name:                                                    | Account                                                                                       |  |  |  |  |  |  |
|                                                                                       | Email:                                                        | PS@PS.BRIDGEPORT                                                                              |  |  |  |  |  |  |
|                                                                                       | User Name:                                                    | test 🖉                                                                                        |  |  |  |  |  |  |
|                                                                                       | Current Password:                                             | ****                                                                                          |  |  |  |  |  |  |
|                                                                                       |                                                               | Cancel Save                                                                                   |  |  |  |  |  |  |
| Profile Students                                                                      |                                                               |                                                                                               |  |  |  |  |  |  |
| Account Preferences - Students                                                        |                                                               |                                                                                               |  |  |  |  |  |  |
| To add a student to your Parent/Guardia                                               | n account, click the ADD butto                                | on.                                                                                           |  |  |  |  |  |  |
|                                                                                       | My Students                                                   | Add 🜩                                                                                         |  |  |  |  |  |  |
|                                                                                       | Jane Smith                                                    |                                                                                               |  |  |  |  |  |  |
|                                                                                       | Rebecca Smith                                                 |                                                                                               |  |  |  |  |  |  |

### Once you are done. Click logout.

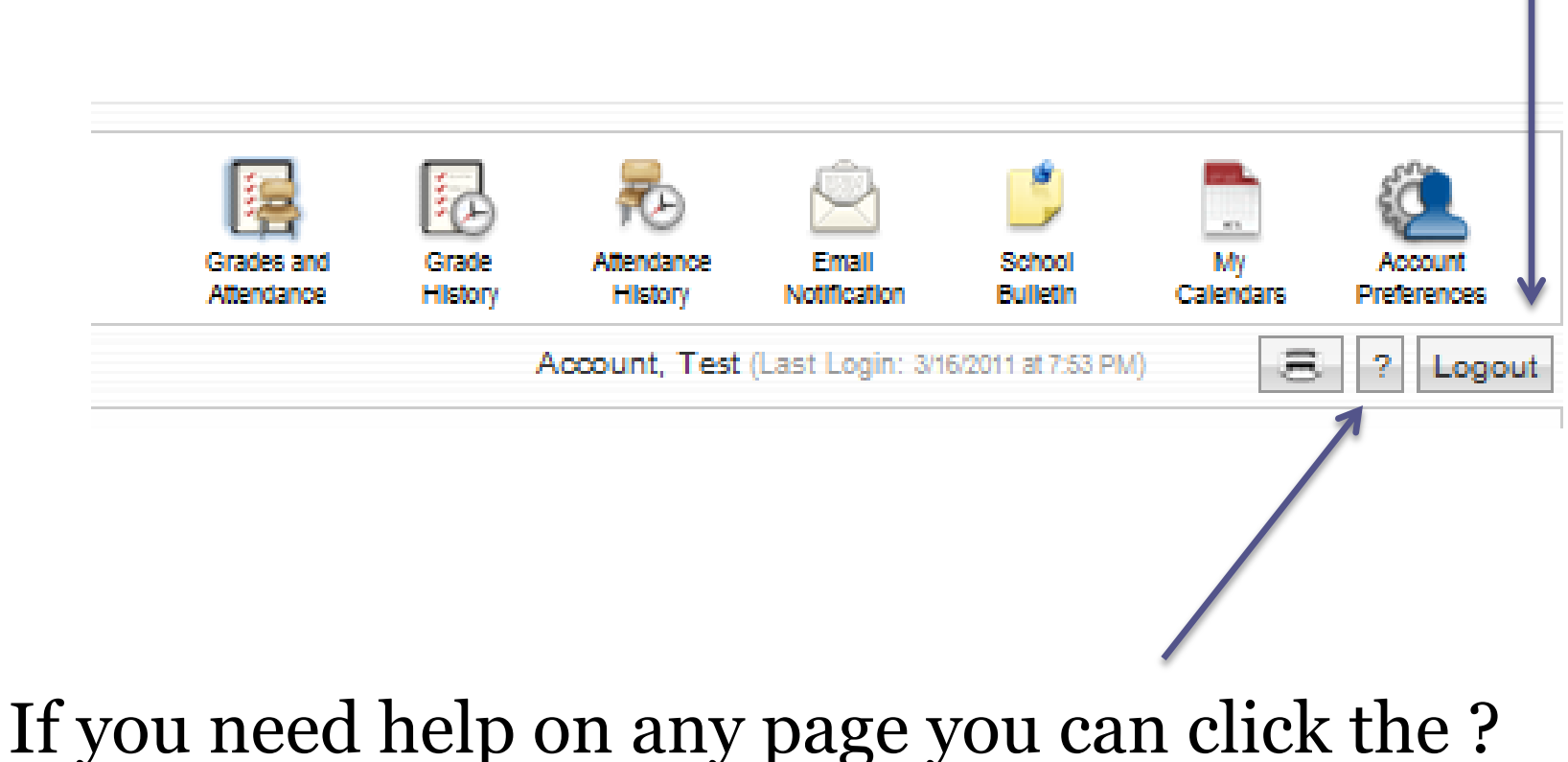

If you need help on any page you can click the s button for more information on that page.

## A Few Things to Remember!

- You need your child's Access ID and Password letter to create your account. You can get a copy of this letter from your child's school.
- Do not share your Username, Password, Access ID, or Password
- Students can have more than one parent/guardian account.
- Once you are done with your session, remember to log out.

# What if forgot my password or username?

PowerSchool

You can reset your information. From the login page there is a link to reset your information.

#### Login Recover Account Login Information User Name To recover your account login information, provide the information below. Password Forgot Password? Forgot User Name? Having trouble logging in? User Name Submit Email Address Create an Account Enter Create a parent/guardian account that allows you to view all of your students with one login If you are experiencing login issues or have questions or comments about account. You can also manage your account PowerSchool, please contact your school directly.For security reasons, Pearson preferences. Learn more. employees are unable to assist with logon, password, or other accessibility issues related to this school's PowerSchool systems. Thank you in advance for your understanding. Create Account

## What if I have questions?

If you have any questions please contact your child's school.